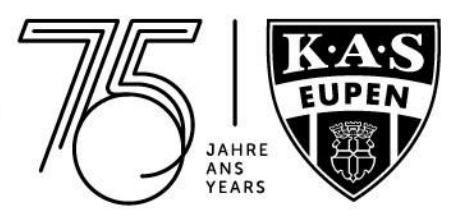

## <u>Réservation du/des ticket(s) journalier(s) dans le</u> <u>Ticket-Onlineshop</u>

 Connexion via "S'identifier" dans <u>TICKET-ONLINESHOP</u>. Si tu n'as pas encore activé ton compte client existant et que tu as déjà acheté des tickets l'année dernière avec notre ancien système de Ticketing, sélectionne " mot de passe oublié ?". Tu pourras ainsi te créer un nouveau mot de passe pour ton compte client importé. Si tu n'es pas encore enregistré, passe par "Créer un compte" et suis les instructions.

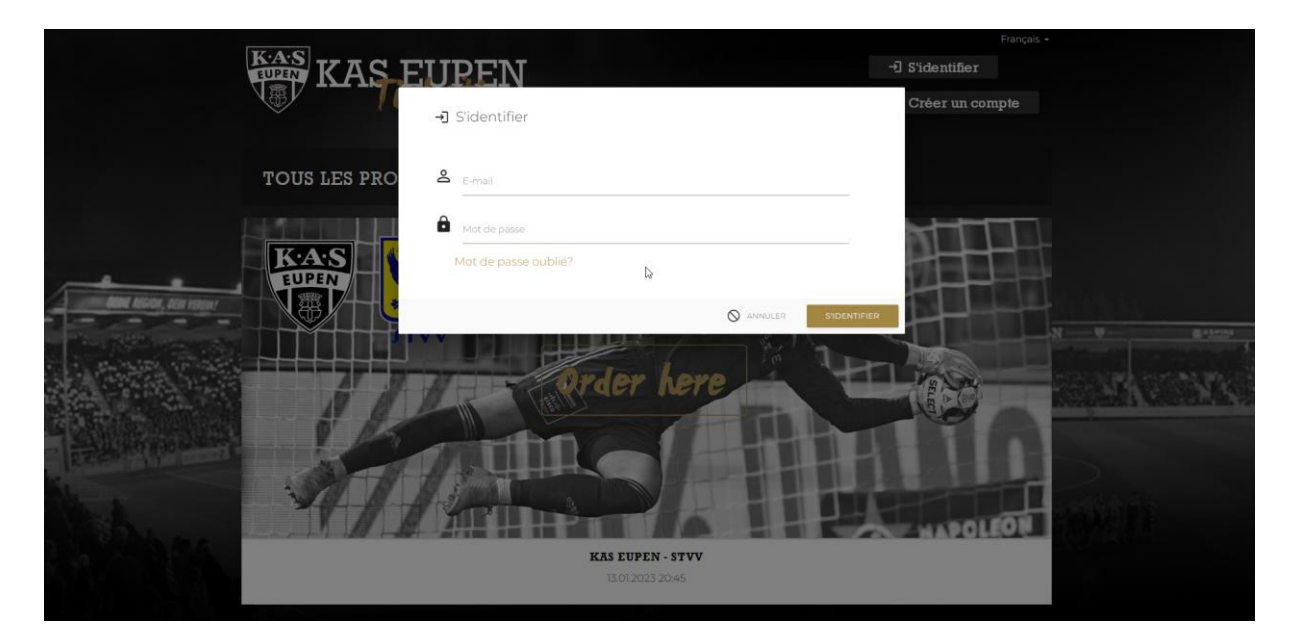

2. Sélectionner la rencontre

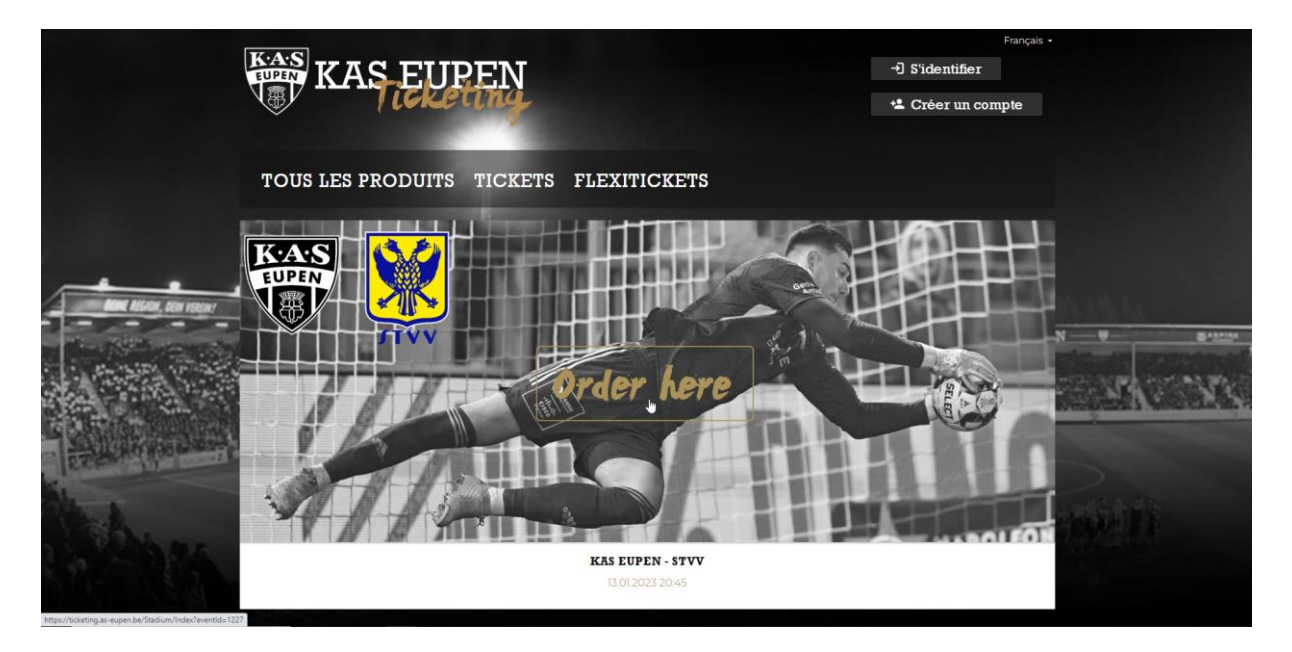

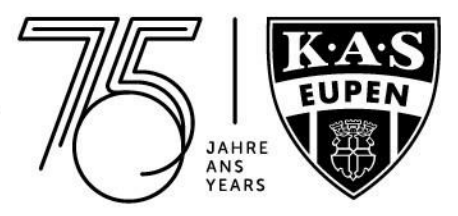

3. Sélectionner une zone sur le plan du stade

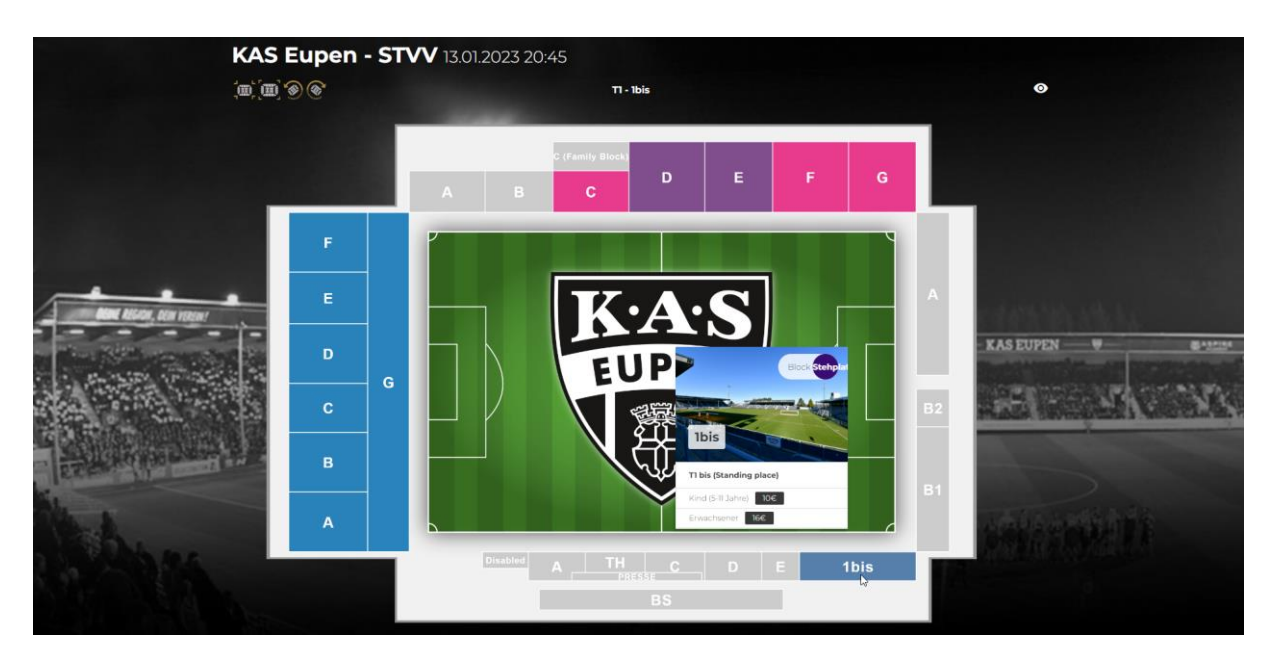

4. Choisir une place debout ou assise et l'ajouter au panier

|                            |                               |                                   |                      |                                  | 🛽 Dennis Franke 🔹 🏅                           | 🖞 🧿 19 : 55 🔞 |        |
|----------------------------|-------------------------------|-----------------------------------|----------------------|----------------------------------|-----------------------------------------------|---------------|--------|
|                            | Ticket: KAS Eup               | en - STVV 13.01.202               | 3 20:45              | 20:45                            |                                               |               |        |
|                            | Tribune<br>T1                 | <sub>entrée</sub><br>Entrance 1   | Zone<br>1bis         | <sub>Siège</sub><br>Place debout | zone de prix<br>T1 bis (Standing place)       | ٩             |        |
| _                          | Saisir I'ID clier             | ionnalisation<br>ht ou l'e-mail : |                      |                                  |                                               | ATTRIBUER     |        |
| Allant Allana, bian rateme | Adu<br>16 (                   | lte<br>ε                          | Enfant (5-11<br>10 € | ans)                             |                                               |               |        |
|                            | E-Tic                         | ket                               |                      |                                  |                                               |               | 14. 11 |
|                            |                               |                                   |                      |                                  | ter une remise Utiliser bon<br>Numéro de type | 16 €          |        |
| Mar have                   |                               |                                   | 🎽 Ajoute             | r plus de tickets KAS Eupen - S  | TVV au panier                                 |               |        |
|                            | Numéro de transaction 3307683 |                                   |                      | Tocal<br>16,00 €                 |                                               | Résumé 📏      |        |

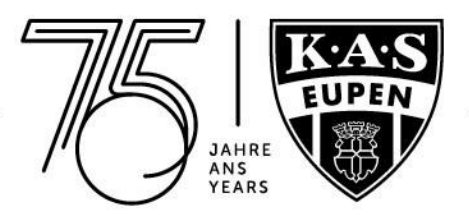

|                              | \$                                        |                                     |                         |                                  |                       |                                     |                                         |        |
|------------------------------|-------------------------------------------|-------------------------------------|-------------------------|----------------------------------|-----------------------|-------------------------------------|-----------------------------------------|--------|
|                              | Ticket: KAS Eupen - STVV 13.01.2023 20:45 |                                     |                         |                                  |                       | EDER CUTIN                          |                                         |        |
|                              | Tribune<br>T1                             | entrée<br>Entrance 1                | <sub>Zone</sub><br>1bis | <sup>Siège</sup><br>Place debout | zone de<br>t Tì bis i | <sup>prix</sup><br>(Standing place) | <u>9</u>                                |        |
|                              | Champ de pe<br>Saisir I'ID clie           | rsonnalisation<br>ent ou l'e-mail : |                         |                                  |                       |                                     | ATTRIBUER                               | 4750   |
| Alloce Asserta, Asia ration/ | Ad<br>Te                                  | ulte<br>;€                          | Enfant (5-11 ;<br>10 €  | ans)                             |                       |                                     | Eupi Panda (1103356<br>+ AJOUTER UN UTI | ISAT_  |
|                              | E-Ti                                      | cket                                |                         |                                  |                       |                                     |                                         | 14. 15 |
| The second                   |                                           |                                     |                         | •                                | Ajouter une remise    | Utiliser bon<br>Numéro de type      | 16 €                                    |        |
| Stable .                     |                                           |                                     | 曽 Ajoute                | r plus de tickets KAS Eu         | ipen - STVV au panier |                                     |                                         |        |
|                              | Numéro de transaction 3307683             | n                                   |                         | Total<br>16,00 €                 |                       |                                     | Résumé 🗲                                |        |

Si tu souhaites réserver un ticket journalier pour une autre personne et que celle-ci est déjà enregistré, procède de la même manière. Sous "**AJOUTER**" apparaissent toutes les personnes déjà liées à ton compte et enregistrées, que tu retrouveras également sous "**Mon compte**" et "**Friends**". Tu peux les ajouter à l'aide de ton identifiant client ou de ton adresse e-mail. Pour devenir "ami", ton interlocuteur n'a plus qu'à confirmer la demande.

|                                                                                                    | Dennis Franke (2009-050) ~                |                        | = ортань                             |                                                                                                    |
|----------------------------------------------------------------------------------------------------|-------------------------------------------|------------------------|--------------------------------------|----------------------------------------------------------------------------------------------------|
|                                                                                                    | MON COMPTE                                | T ACHETER DES PI       | RODURS DISPONIBLES                   |                                                                                                    |
|                                                                                                    | FlexiTicket                               |                        | . 🔫 Mahayumpanhani add               |                                                                                                    |
|                                                                                                    | III Tecas parcerizzen de pestiluita       |                        |                                      |                                                                                                    |
|                                                                                                    | Cartes                                    | Afficher umgaarment a  | at 🕒 Contart iss detroments is serve |                                                                                                    |
|                                                                                                    | I heter                                   |                        |                                      |                                                                                                    |
|                                                                                                    | Tickets                                   |                        | me Affective unspannent activ        | The state of the state of the s |
| KERRWEGSTADUM                                                                                                    | The set pass structure the tablects       |                        |                                      | W VACTION W MARINA                                                                                                    |
|                                                                                                    | Abonnements                               |                        | Affectur umperhiert actif            |                                                                                                    |
|                                                                                                    | В Та п'якрая епште нем зата dapatewerset. |                        |                                      | 11 No 13 - 13 - 15                                                                                                    |
|                                                                                                    | Friends                                   | C-mail/D-claim da Fami | A INTERVICE IN AMI                   |                                                                                                    |
|                                                                                                    |                                           |                        | and Affective on attacts             |                                                                                                    |
| Anna.                                                                                                    | Auseult     Cupit(Tas eupen.be            |                        |                                      |                                                                                                    |
| A REAL PROPERTY AND A REAL PROPERTY AND A REAL |                                           |                        | le vice in contra                    |                                                                                                    |

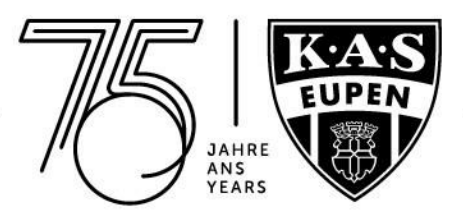

Si cette personne n'est pas encore enregistrée, tu peux créer un nouveau compte d'utilisateur en cliquant sur "ATTRIBUER" et "AJOUTER UN UTILISATEUR".

|                         | Ticket: KAS Eup                   | s 💓 1/1 Aż                        |                         |                                                      |                              |                |                                         |                |
|-------------------------|-----------------------------------|-----------------------------------|-------------------------|------------------------------------------------------|------------------------------|----------------|-----------------------------------------|----------------|
|                         | Tribune<br>T1                     | entrée<br>Entrance 1              | Zone<br>1bis            | <sub>Siège</sub><br>Place debout                     | zone de prix<br>T1 bis (Star | nding place)   | ٩                                       |                |
|                         | Champ de per<br>Saisir l'ID clier | sonnalisation<br>nt ou l'e-mail : |                         |                                                      |                              |                | ATTRIBUER                               | 4750)          |
| Man Albion, Acm rideout | Adu<br>16                         | llte<br>€                         | Enfant (5-11 ai<br>10 € | ns)                                                  |                              |                | Eupi Panda (1103356<br>+ AJOUTER UN UTI | 39)            |
|                         | E-Tic                             | cket                              |                         | Ajot                                                 | uter une remise              | Utiliser bon   | 16 €                                    | <u>~h~ ~h~</u> |
| ETHICK POWER            |                                   |                                   |                         | 0                                                    | Δ.                           | Numéro de type |                                         |                |
| ALC: NO                 | Numéro de transaction<br>3307683  |                                   | P Ajouter p             | nus de tickets KAS Eupen - S<br>ral<br><b>5,00 ©</b> | IVV au panier                |                | Résumé 🗦                                |                |

Une autre possibilité de créer un nouveau compte d'utilisateur est de rechercher la personne via son adresse e-mail dans le "**Champ de personnalisation**". Dès que le système a reconnu un utilisateur inconnu, tu peux cliquer à droite sur "**CREER UN NOUVEAU PROFIL D'UTILISATEUR**".

|                   |                                                                                                    |                                       | 🚺 Dennis Franke 👻 🚬                            | <b>Ü</b> 19 : 58 🛛 😣 |        |
|-------------------|----------------------------------------------------------------------------------------------------|---------------------------------------|------------------------------------------------|----------------------|--------|
|                   | Ticket: KAS Eupen - STVV 13.01                                                                           | .2023 20:45                           | tore vs                                        | 1/1 AZ               |        |
|                   | Tribune entrée<br>TI Entrance 1                                                                          | Zone Siège<br>1bis Place debout       | zone de prix<br>T1 bis (Standing place)        | 2                    | ×      |
| And Mary, Bornson | Champ de personnalisation<br>EUDI<br>Utilitateur inconsu - merci d'en crée<br>Adulte<br>16 6<br>E-Ticket | Enfant (5-11 ans)<br>10 e             |                                                | ROFIL UTILISATEUR    | in in  |
|                   |                                                                                                    |                                       | uter une remise Utiliser bon<br>Numéro de type | 16 €                 | Den an |
| 100000            |                                                                                                    | 🕌 Ajouter plus de tickets KAS Eupen - | STVV au panier                                 |                      |        |
|                   | Numéro de transaction 3307683                                                                            | Total<br><b>16,00 €</b>               |                                                | Résumé 📏             |        |

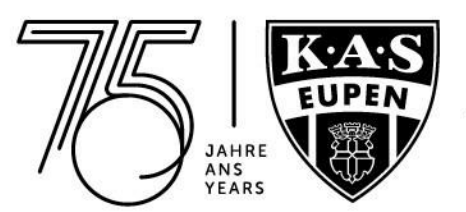

Une nouvelle fenêtre s'ouvre alors, dans laquelle tu peux saisir et enregistrer les données de la nouvelle personne. Le champ e-mail n'est **PAS** obligatoire, tu peux le laisser vide si nécessaire. Une fois que tu as saisi les champs obligatoires correspondants, la personne est enregistrée et le ticket est automatiquement personnalisé.

|                          |                                           |                              | Dennis I                                             | Franke 👻 😫 🚺 19 : 41 🛛 🔕         |                   |  |  |
|--------------------------|-------------------------------------------|------------------------------|------------------------------------------------------|----------------------------------|-------------------|--|--|
|                          | Ticket: KAS Eupen - STVV 13.              | Créer un nouveau profil util | isateur                                              | vs 🙀 1/1 Aż                      |                   |  |  |
|                          | Tribune entrée                            | Prénom                       | Nom de famille                                       |                                  |                   |  |  |
|                          | TI Entrance                               | E-mail                       | Téléphone                                            | 2)                               |                   |  |  |
|                          | Champ de personnalisation                 | Anniversaire<br>DD MM YYYY   | Le sexe<br>Pas de données                            | ER UN NOUVEAU PROFIL UTILISATEUR |                   |  |  |
| DEME ABGADH, DEM YEREDM! | Utilisateur inconnu - merci d'en d Adulte | Adresse 1                    | Adresse 2                                            |                                  | 4                 |  |  |
| A A AND A A              | 10 €                                      | Code postal                  | Ville                                                |                                  | States States and |  |  |
|                          | E-Ticket                                  | Pays                         |                                                      |                                  | CONTRACTOR NO.    |  |  |
|                          |                                           |                              |                                                      | <sup>200</sup> 16 €              |                   |  |  |
|                          |                                           |                              | ANNULER VÉRIFIER                                     |                                  |                   |  |  |
| Million .                |                                           | 曽 Ajouter plus de tickets    | ₩ Ajouter plus de liséets KAS Eupen - STVV au panier |                                  |                   |  |  |
|                          | Numéro de transaction 3307683             | Total<br><b>16,00 €</b>      |                                                      | Résumé >                         |                   |  |  |

6. Cliquer en bas à droite sur "**Résumé**" et "**J'ACCEPTE**"

|                                                |                               |                                 |                        |                             |                              | 🛽 Dennis Fra                            | nke 👻 😫 🝈 19 | 9:54 😣         |                 |
|------------------------------------------------|-------------------------------|---------------------------------|------------------------|-----------------------------|------------------------------|-----------------------------------------|--------------|----------------|-----------------|
|                                                | Ticket: KAS Eup               | ben - STVV 13.01.20.            | 23 20:45               |                             |                              | Ę                                       | VS IV        | 1/1 AZ         |                 |
|                                                | Tribune<br>T1                 | <sub>entrée</sub><br>Entrance 1 | Zone<br>1bis           | <sub>Siège</sub><br>Place d | ebout                        | zone de prix<br>T1 bis (Standing place) |              | 9              |                 |
|                                                | Champ de per 22094750         | sonnalisation                   |                        |                             | Utilisateur<br>D****s F****e |                                         |              |                |                 |
| Hind Albida, Alan valant                       | Adu<br>16                     | ulte<br>€                       | Enfant (5-11 a<br>10 € | ans)                        |                              |                                         |              |                | € <del>10</del> |
|                                                | E-Tic                         | cket                            |                        |                             |                              |                                         |              |                | 14 NY           |
| CARLES AND AND AND AND AND AND AND AND AND AND |                               |                                 |                        |                             | Ajouter une                  | remise Utiliser bon<br>Numéro d         | e type       | 16€            |                 |
| Allen as                                       |                               |                                 | 🎽 Ajouter              | plus de tickets             | KAS Eupen - STVV au          | panier                                  |              |                |                 |
|                                                | Numéro de transaction 3307683 |                                 |                        | Total<br>16,00 €            |                              |                                         | Résul        | né ><br>Résumé |                 |

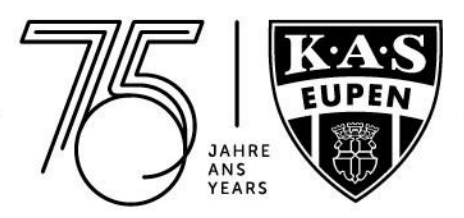

|                 |                |                                             |                               |                        | 🕑 Denn  | is Franke - 🎽 Ö               | 19 : 57 📀 |  |
|-----------------|----------------|---------------------------------------------|-------------------------------|------------------------|---------|-------------------------------|-----------|--|
|                 | Ticket: KA     | Sommaire des tra                            | ansactions                    |                        |         |                               | 1/1 Az    |  |
|                 | -              | Туре                                        | Nom                           | Nom de prix            | Compter | Prix                          |           |  |
|                 | Tribune        | Ticket                                      | KAS Eupen - STVV              | Adulte                 | 1       | 16,00 €                       | <u>Q</u>  |  |
|                 | 1              | Total                                       |                               |                        | 1       | 16,00 €                       |           |  |
|                 | Curre<br>22094 | Sélectionnez le m<br>options de<br>paiement | node de paiement              | Ajoutes rose texaste   | ANNULER | ACCEPTE<br>Accepte<br>Accepte | 16 €      |  |
| Internation and |                |                                             |                               | ·                      |         |                               |           |  |
| States and      |                |                                             | 🎇 Apouter plus de lickets KAS | Eupen - STVV au panier |         |                               |           |  |
|                 | 3307683        | section.                                    | <sup>⊺ota</sup><br>16,00 €    |                        |         | Res                           | iumë 🔊    |  |

## 6. Choisir un mode de paiement

|                          |                       |                                            |              |                                               |                | (         | Dennis Frank | 0*          |
|--------------------------|-----------------------|--------------------------------------------|--------------|-----------------------------------------------|----------------|-----------|--------------|-------------|
|                          | Détails d             | e la transac                               | ction #3307  | 683                                           |                |           |              |             |
|                          | état                  | de transaction                             | Propriétaire | Point de vente<br>nke en ligne (Paiement VCC) |                |           |              |             |
|                          |                       | $\nabla$                                   | Type         | Nom                                           | Nom de prix    | Complet   | Prix         |             |
|                          |                       |                                            | Ticket       | KAS Eupen - STVV                              | Adulte         | 1         | 16,00 €      |             |
| BEANE REGION, DEM VIDEM! |                       |                                            | Total        |                                               |                | 1         | 16,00 €      | KANKIN COL  |
| The subgroup of the      | Le trait              | cement des palements                       |              |                                               |                |           |              | C-W-Bassine |
| the states of the        | 2022-11-2<br>Date d'e | 14 10:09:49<br>xpiration: 2022-11-24 11:24 | ē.           |                                               |                |           |              |             |
|                          | 1967 and all          | Stal wedle                                 | 255 il n 299 |                                               |                | 1997 U.S. |              |             |
| The state of the state   | ccv                   |                                            |              |                                               |                |           |              | 2           |
| - Statistic and and a    | Carte                 | Ideal                                      | Paypal       | Other                                         |                |           |              |             |
| AL.                      | ð                     |                                            |              |                                               |                |           |              | Care a dec  |
| No.A.                    | card                  |                                            |              | 11                                            | <b>MERICAN</b> |           | AND DRY      | COMP TR     |
| AN GALLANS               |                       |                                            |              |                                               |                |           |              |             |
|                          |                       |                                            |              |                                               |                |           |              |             |

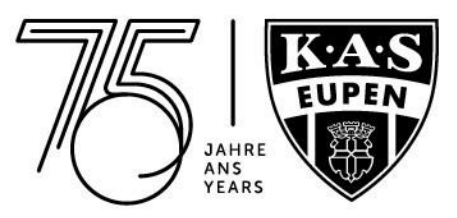

Exemple ici : Carte (Bancontact/Carte de crédit)

| The ord                                                               | ler data                                                                                                    |
|-----------------------------------------------------------------------|----------------------------------------------------------------------------------------------------|
| Merchant<br>Proc<br>Reference<br>Description<br>How do you want to co | AFD Eupen<br>€ 16 00<br>9265192<br>Trakets<br>mplete your payment?                                                                                                 |
| Cycle the copy, dark on Pary and scan the OR cool                     | Card number<br>Card number<br>Cardinaters firstname<br>Cardinaters firstname<br>Cardinaters firstname<br>Cardinaters lastname<br>Cardinaters lastname<br>Mail / YY |
| Cancel asym<br>Informatic<br>Nyter<br>Nyter                           | entana return<br>ccv <sub>×</sub>                                                                                                    |

Tu recevras ensuite ton/tes ticket(s) par e-mail. Tu trouveras ensuite toutes les autres informations sur le jour du match dans la confirmation de réservation.

|                            |                                |                                 |                                    |             | 0           | Dennis Fran | ke 🕶 |        |
|----------------------------|--------------------------------|---------------------------------|------------------------------------|-------------|-------------|-------------|------|--------|
|                            | Détails de la transactio       | on #326494                      | 49                                 |             |             |             |      |        |
|                            | état de transaction            | Propriétaire<br>🖸 Dennis Franke | Point de vente<br>en ligne (N / A) |             |             |             |      |        |
|                            |                                | D                               | UNFULFILLED                        | ±           | TÉLÉCHARGEI | •           |      |        |
|                            |                                | Туре                            | Nom                                | Nom de prix | Compter     | Prix        |      |        |
| AGANE ALGADA, DEAN VERENI! |                                | Ticket                          | KAS Eupen - Club Brugge KV         | Adulte      | 3           | 0,00 €      |      |        |
| Carlson Parts              | Achevée<br>2022-07-19 16-26:26 | Total                           |                                    |             | 1           | 0,00 €      |      | E ADDA |

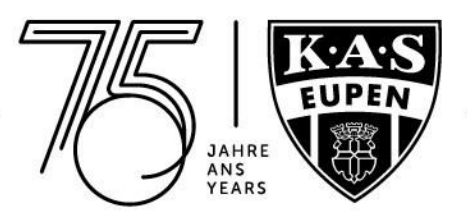

Tu trouveras les tickets réservés à tout moment sous "**Mes transactions**". Tu peux également y effectuer à nouveau un paiement en cliquant à droite sur le statut de la transaction, si le paiement n'a pas fonctionné ou si tu as opté pour un autre mode de paiement.

|                           |                  |                                            |                                        |    |               |                                     | Dennis Franke                           | Dennis Franke -                               |  |  |
|---------------------------|------------------|--------------------------------------------|----------------------------------------|----|---------------|-------------------------------------|-----------------------------------------|-----------------------------------------------|--|--|
|                           | Dennis F         | ranke (22094750)                           | ×                                      |    |               |                                     | III OPTIONEN                            |                                               |  |  |
|                           | Letzte Tra       | nsaktion                                   |                                        |    |               |                                     |                                         |                                               |  |  |
|                           |                  |                                            |                                        |    |               |                                     | <u> </u>                                |                                               |  |  |
| Mane Albana, Bein Vitein/ |                  |                                            |                                        | ÷  | < 1 2 > →     |                                     | . Zeilen auf Seite: <b>10</b> 20 50 100 | N                                             |  |  |
| C. P. SP. Parts           | N Buchungenummer | <ul> <li>Trainets pro Transaids</li> </ul> | <ul> <li>Deturn und Uhrzeit</li> </ul> |    | N Generations | <ol> <li>Rechnungsnummer</li> </ol> | Status                                  |                                               |  |  |
|                           | 3264949          | 1                                          | 2022-07-19 16:26:26                    | S. | 0,00          |                                     | ✓ Komplett                              | STATE AND AND AND AND AND AND AND AND AND AND |  |  |

On se retrouve au stade du Kehrweg. A bientôt !

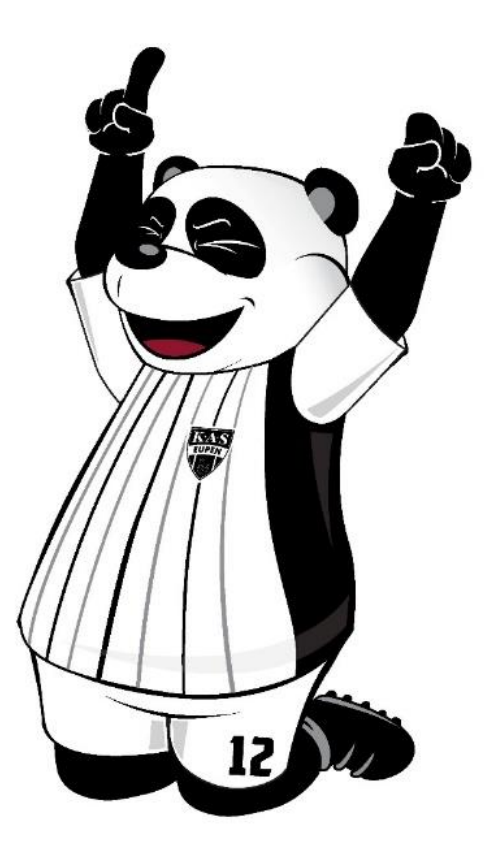